## 东芝 2618A 打印机查看 IP 地址

一、图为打印机显示屏,点击用户功能。

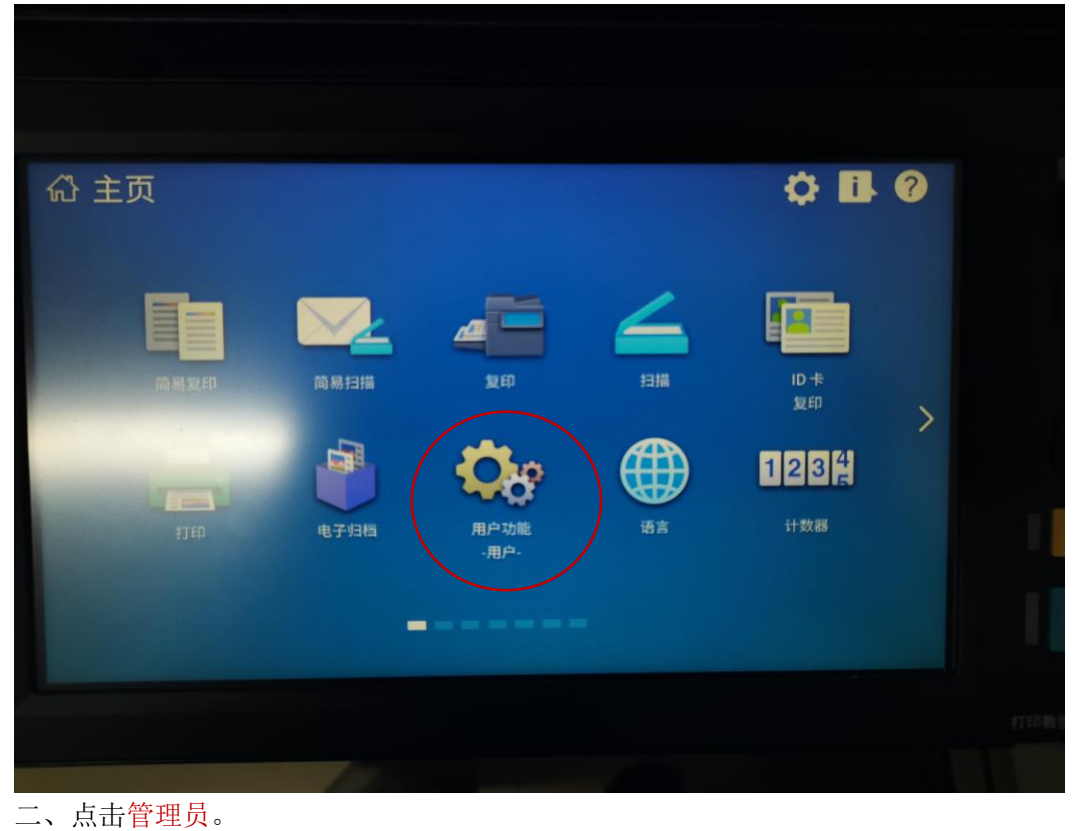

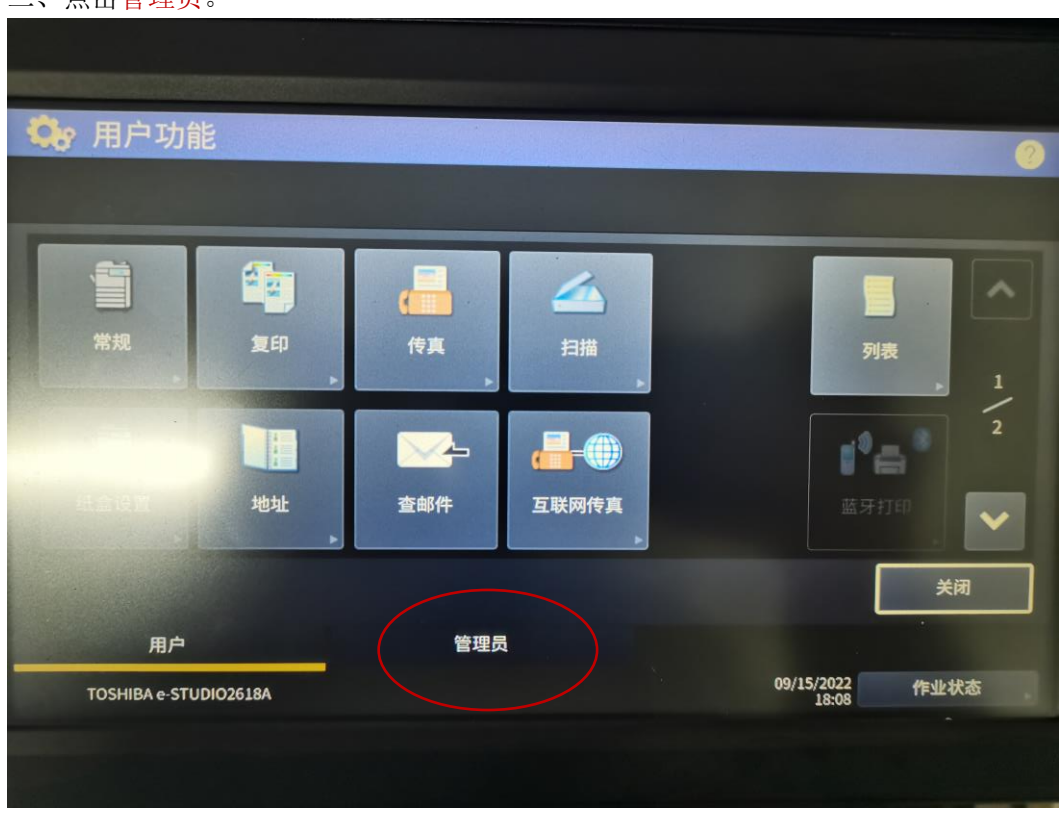

三、输入管理员密码: 123456 并确认。

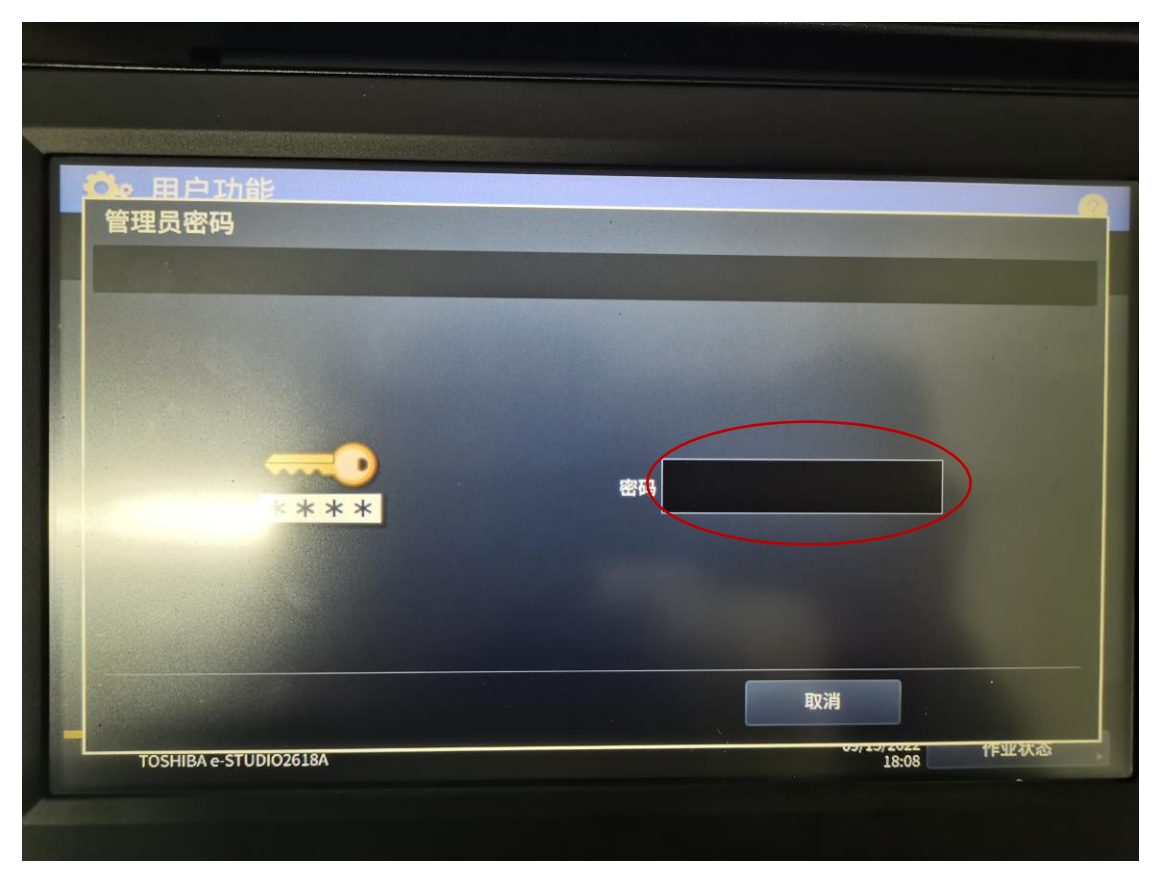

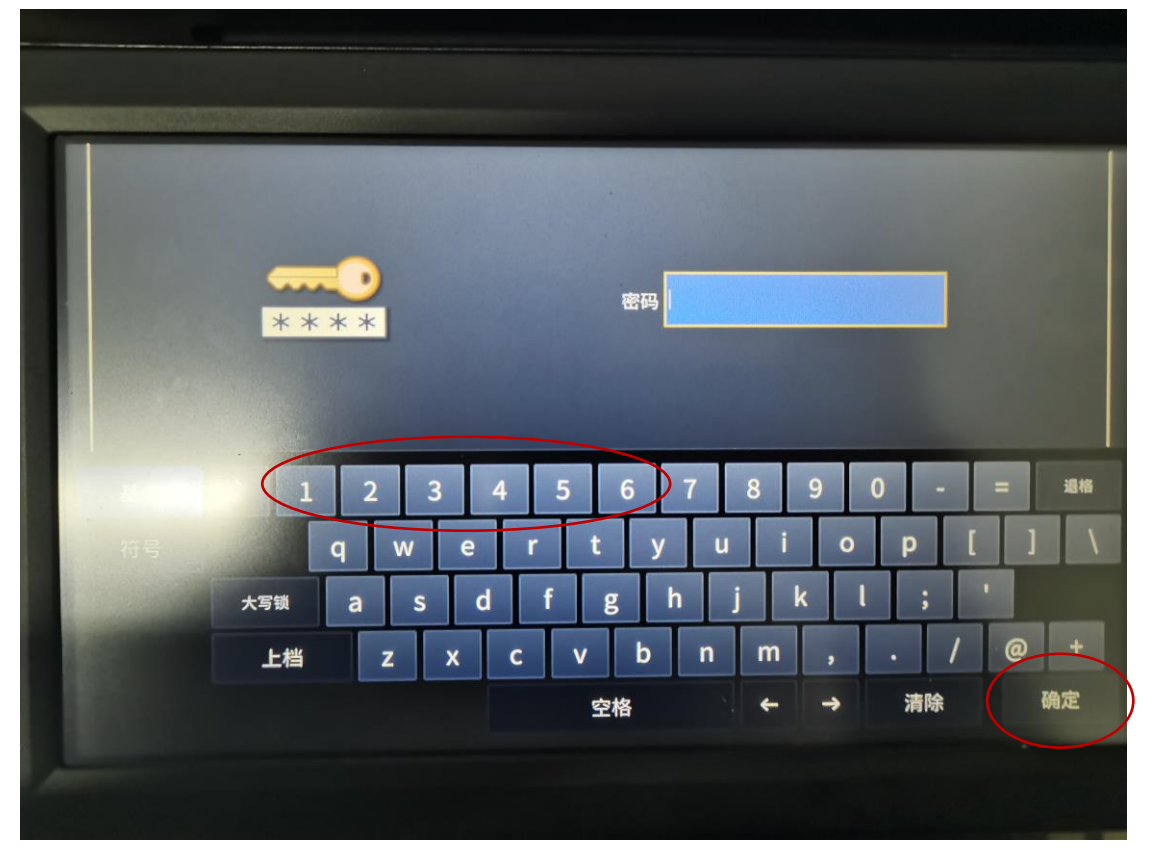

## 四、点击网络。

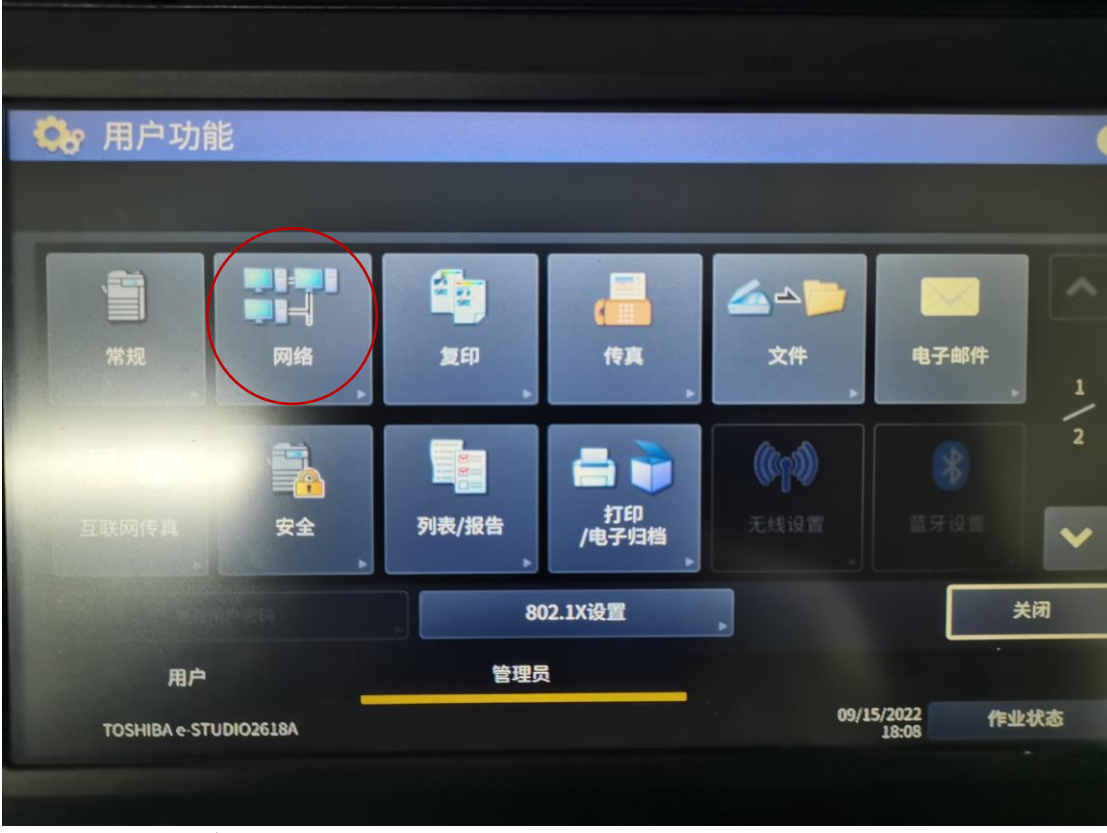

## 五、点击 IPv4 查看 IP 地址。

| 10 用户 | 功能        |      |           |         |     |
|-------|-----------|------|-----------|---------|-----|
| 网络    |           |      |           |         |     |
|       |           |      |           |         |     |
| /     |           |      |           |         |     |
|       | IPv4      | IPv6 | IPX / SPX | NetWare | SMB |
|       | oppleTalk | нттр | 以太网       | 其它      |     |
|       | 网络检查      |      |           |         |     |
|       |           |      | 现在应用      | -       |     |

## 六、查看打印 IP 地址。

| IDithic |                                         |                                                          |                                                            |                                                                          |
|---------|-----------------------------------------|----------------------------------------------------------|------------------------------------------------------------|--------------------------------------------------------------------------|
| 10      | 10                                      | 96                                                       | 99                                                         |                                                                          |
| 子网掩码    |                                         |                                                          |                                                            |                                                                          |
| 255     | 255                                     | 0                                                        | 0                                                          |                                                                          |
| □       |                                         |                                                          |                                                            |                                                                          |
| 10      | 10                                      |                                                          |                                                            |                                                                          |
|         |                                         | 町で出                                                      | 确定                                                         | •                                                                        |
|         | P地址<br>10.<br>子网掩码<br>255.<br>网关<br>10. | P地址<br>10.10.<br>子网扽码<br>255.255.<br><b>网关</b><br>10.10. | P地址<br>10.10.96.<br>子网掩码<br>255.255.0.<br>网关<br>10.10.255. | P地址<br>10.10.96.99<br>子网拖吗<br>255.255.0.0<br><b>网</b> 关<br>10.10.255.254 |